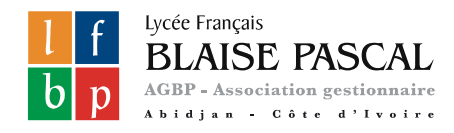

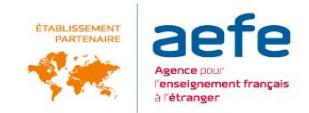

# **Procédure de demande d'inscription** Via l'application EDUKA

Rentrée 2024-2025

Lycée Français Blaise Pascal, Abidjan

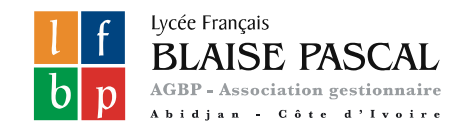

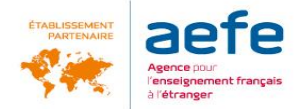

# Pour effectuer une démarche de demande d'inscription, connectez-vous à EDUKA :

#### https://lycee-blaisepascal.eduka.school/login

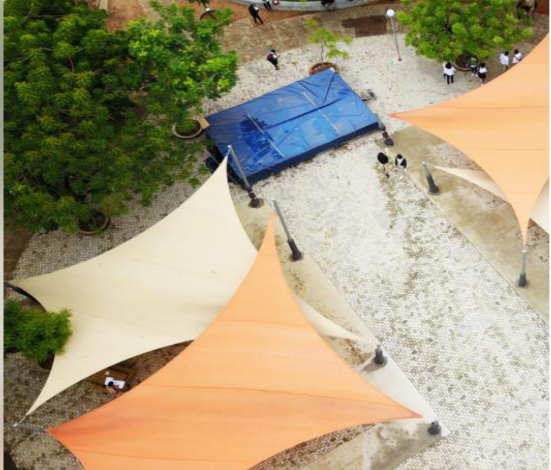

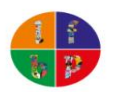

#### Lycée Français Blaise Pascal Abidjan

# Connexion à votre compte Adresse e-mail Mot de passe Rester connecté

Vous avez oublié votre mot de passe ou changé d'adresse email? <u>Cliquez ici</u> pour récupérer l'accès à votre compte.

Inscription Vous n'avez pas encore de compte et souhaitez faire une demande d'inscription de votre enfant dans l'établissement?

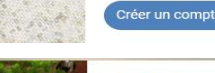

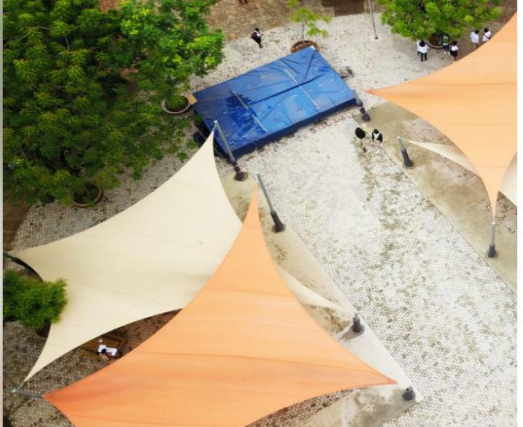

Lycée Français Blaise Pascal Abidjan

#### Création de votre compte Avant de créer votre compte, merci de bien vouloir cliquer sur la case correspondant à votre situation

- Votre famille a déjà up ou plusieurs élèves actuellement scolarisés ou en ours d'inscription dans l'établissement
- Votre famille a eu dans le passé un ou plusieurs élèves scolarisés ou en cours d'inscription dans l'établissement
- Votre famille n'a jamais eu aucun élève scolarisé ou en cours d'inscription dans l'établissement

« Retour à la page précéden

Pour vous connecter

Vous n'avez pas encore de compte et souhaitez faire une demande d'inscription de votre enfant dans l'établissement.

Créer votre compte, puis

Cocher la case correspondant à votre situation

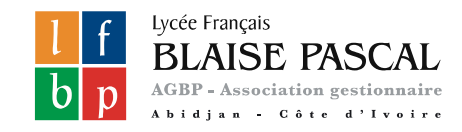

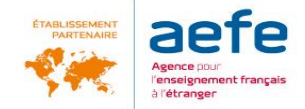

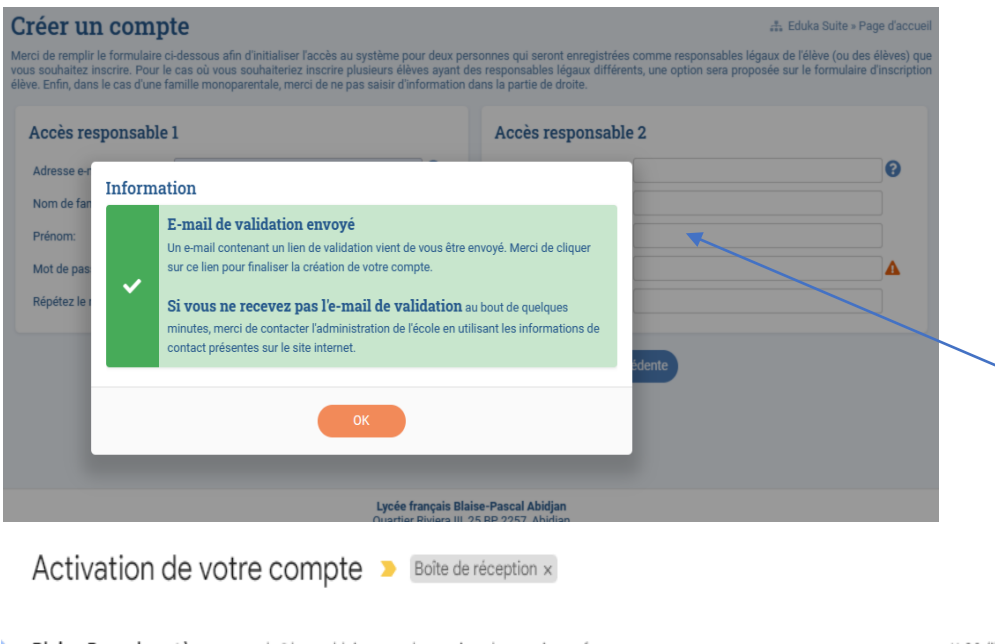

Blaise Pascal système no-reply@lycee-blaisepascal.com via agbp.onmicrosoft.com À moi 👻

#### Activation de votre compte

Si le lien ci-dessus n'est pas cliquable, veuillez copier l'adresse suivante et la coller dans la barre d'adresse de votre navigateur Internet: https://lycee-blaisepascal.eduka.school/activate/1\_\_\_\_\_\_

### Pour vous connecter

Renseigner les données Responsables dans la fenêtre ouverte, puis valider

Un e-mail d'activation vous est envoyé dans la boîte mail que vous avez renseigné.

11:08 (il y

Cliquer sur le lien pour activer votre

Merci de votre compréhension

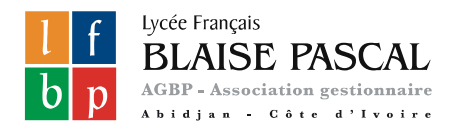

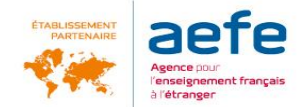

### Demande d'inscription

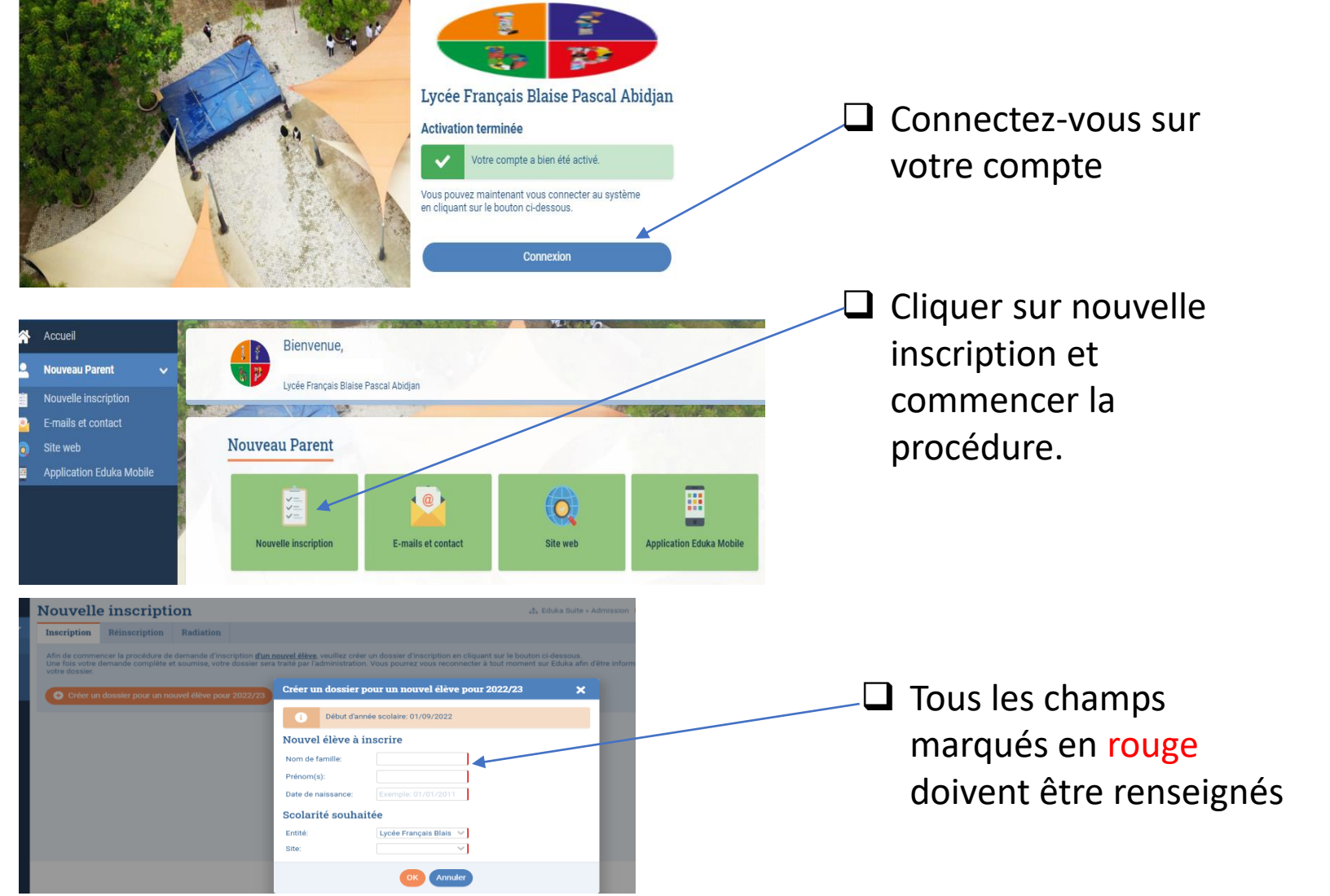

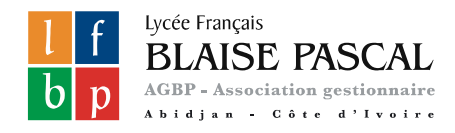

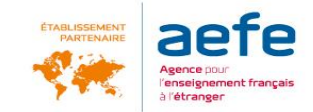

# Saisie des données et envoi du formulaire

Avant de procéder à la demande d'inscription, vous pouvez prendre connaissance des <u>conditions générales</u>, du <u>règlement intérieur</u>, des <u>tarifs</u> et du <u>règlement financier</u> de l'établissement :

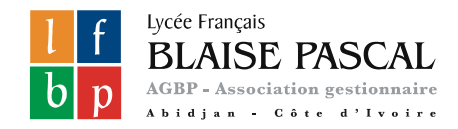

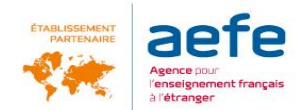

### Saisie des données et envoi du formulaire

| Bienvenue sur le formulaire de préinscription. Merci de saisir l'ensemble des informations demandées sur chacun des onglets.<br>Vous pouvez à tout moment enregistrer les informations déjà saisies pour continuer ou terminer plus tard.<br>Une fois toutes les informations fournies, veuillez valider le formulaire afin d'en notifier l'établissement. |                       |                     |                   |            |                        |  |
|----------------------------------------------------------------------------------------------------|-----------------------|---------------------|-------------------|------------|------------------------|--|
| Elève à remplir                                                                                                    | Responsables AREMPLIR | Scolarité À REMPLIR | Finance À REMPLIR | Famille ок | Justificatifs AREMPLIR |  |
| Les champs marqués d'un trait rouge sont obligatoires. Le bouton Envoyer le dossier apparaîtra lorsque toutes                                                                                                    |                       |                     |                   |            |                        |  |

→ Merci de saisir l'ensemble des informations demandées sur chacun des <u>6 onglets</u>.

- Elève
- Responsable
- Scolarité
- Finance
- Famille
- Justificatifs

Les champs assortis d'un liseré rouge sont obligatoires.

→ Vous pouvez à tout moment enregistrer les informations déjà saisies pour continuer ou terminer plus tard.

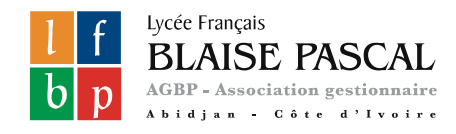

Pour

les

cliquer sur

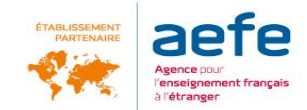

# Saisie des données et envoi du formulaire

### Ajouter obligatoirement les pièces jointes demandées

Bienvenue sur le formulaire de préinscription. Merci de saisir l'ensemble des informations demandées sur chacun des onglets. Vous pouvez à tout moment enregistrer les informations déjà saisies pour continuer ou terminer plus tard. Une fois toutes les informations fournies, veuillez valider le formulaire afin d'en notifier l'établissement. Vos documents justificatifs X FORMATS DE FICHIERS ACCEPTÉS Copie de la carte nationale d'identité ou du passeport Elève ok Responsables ÀREMPLIR Sco OU extrait original de l'acte de naissance + certificat de nationalité française ou copie de la carte consulaire - Maude DURAND Justificatifs demandés pour ficatifs puis « ajouter un Voici la liste des fichiers disponibles pour ce document. Pour consulter un fichier, cliquez sur son nom × Copie de la carte nationale d'iden ou cop fichier consulaire. Ce justificatif doit obligatoire + Ajouter un fichier Copy of the passport télécharger Modifier Aucun fichier justificatifs, x Résultats de l'année scolaire en cours : copie un invier scolaire eu ou puneu Pour les élèves du Secondaire, 3 derniers bulletins scolaires avec avis d'orientation du conseil de classe (le cas écheant). « modifier »

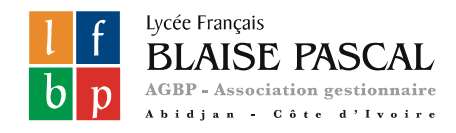

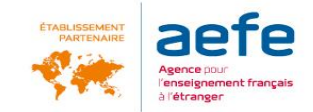

# Saisie des données et envoi du formulaire

### Une fois l'ensemble des informations saisies, tous les onglets apparaitront en vert « OK »

### → Vous pouvez ensuite procéder à <u>l'envoi de la demande d'inscription</u>.

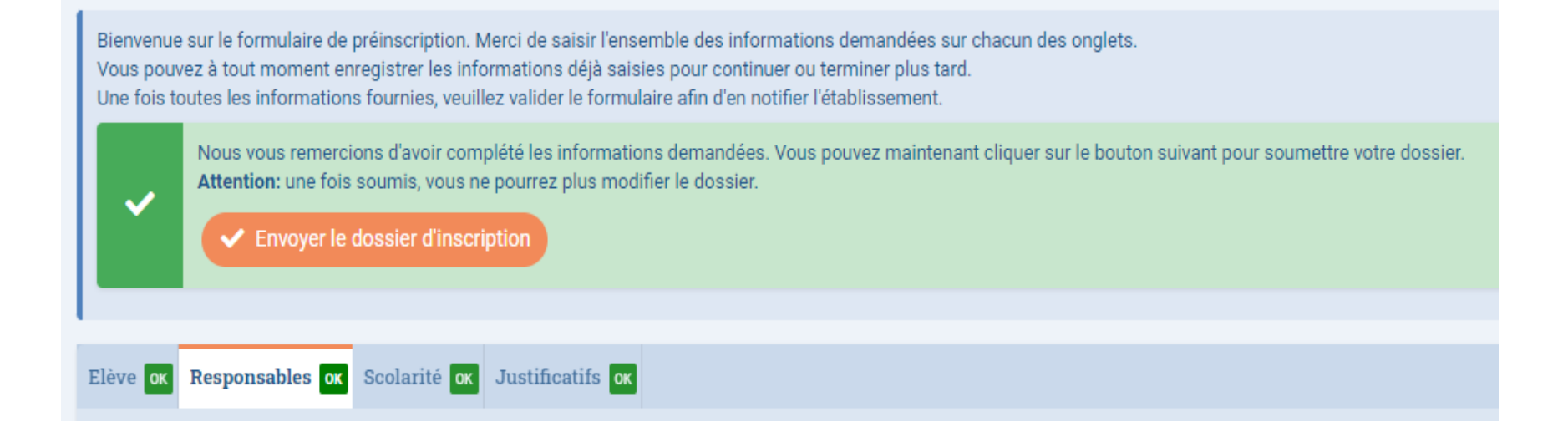

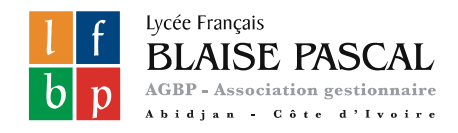

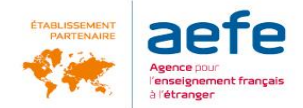

# Saisie des données et envoi du formulaire

#### Confirmation de l'envoi

#### Confirmation

#### Madame, monsieur,

Nous vous rappelons que le dossier saisi est une demande d'inscription. Elle ne vaut pas admission de votre enfant dans notre établissement. Votre dossier sera étudié (s'il est complet) et une réponse vous sera donnée en fonction des places disponibles.

#### NB: Aucun dossier incomplet ne sera étudié.

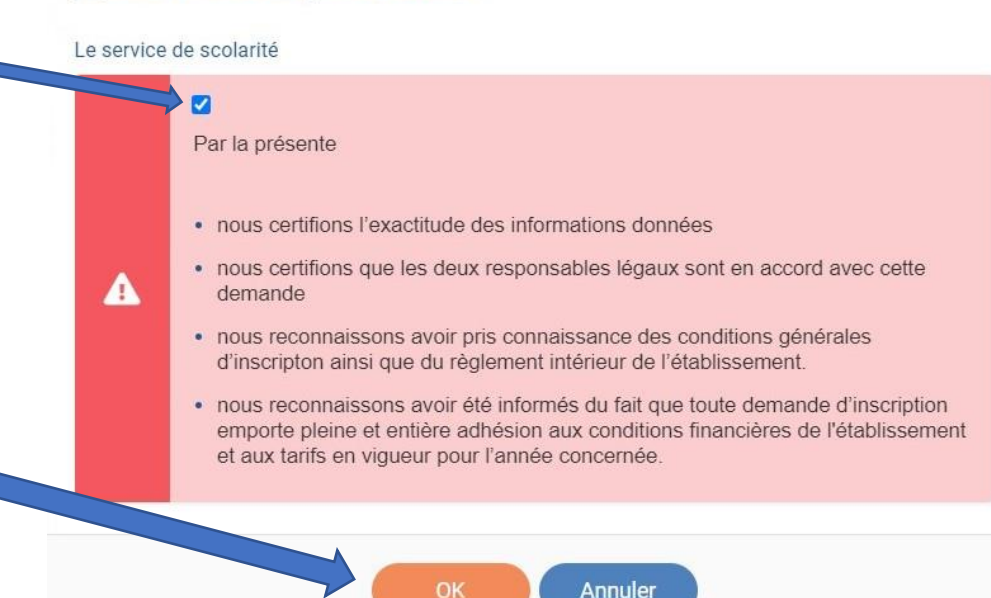

Vous devez prendre connaissance des différents règlements régissant le fonctionnement de l'établissement en cochant cette case

Puis cliquer sur

« OK »

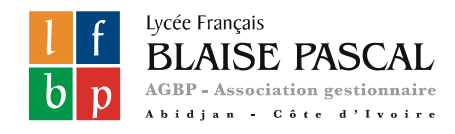

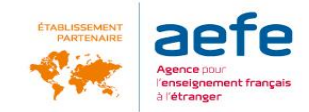

### Accusé de réception

### Vous recevrez un e-mail confirmant l'envoi de votre demande d'inscription

Et sur votre espace, votre dossier s'affichera en « demande d'inscription envoyée »

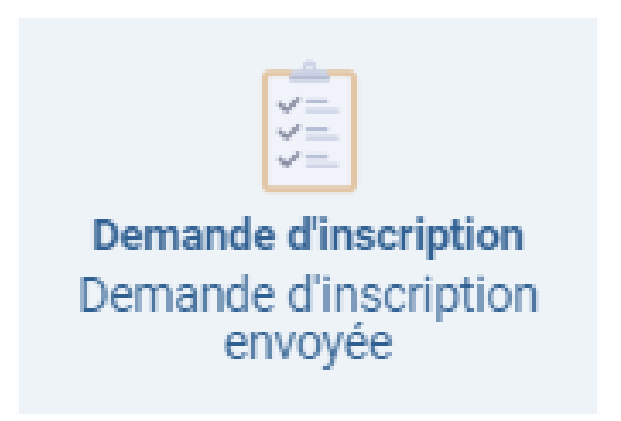

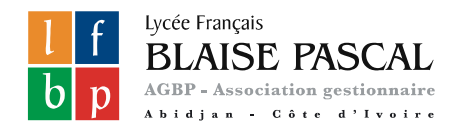

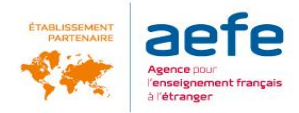

# Liste indicative des documents ou pièces justificatives à fournir

#### Elève

- Copie du passeport ou carte d'identité de l'élève (ou tout autre justificatif d'identité
- Acte de naissance intégral original avec filiation
- Copie de la carte nationale d'identité ou du passeport OU extrait original de l'acte de naissance
   + certificat de nationalité française ou copie de la carte consulaire
- Certificat de nationalité pour les lvoiriens n'ayant pas la nationalité française
- Résultats scolaire /ou livret scolaire de l'année en cours et précédente

### Famille / Responsable :

- Copie du livret de famille
- Copie du passeport ou d'une pièce d'identité
- Tout document justifiant de l'absence de l'un des responsables légaux
- Justificatif d'autorité parentale pour les tuteurs légaux autres que les parents